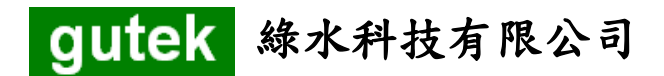

# 電子計時器 TIMER-20

# 使用說明書

V 1.1 2013/03/15

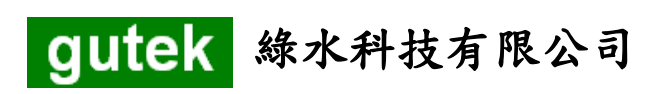

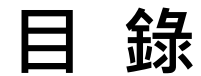

| (1) | 按鍵說明    | <br>P.3        |
|-----|---------|----------------|
| (2) | 目前時間設定  | <br>P. 4       |
| (3) | 每天清洗設定  | <br>P.5 ~ P.6  |
| (4) | 每週清洗設定  | <br>P.7 ~ P.8  |
| (5) | 工作日清洗設定 | <br>P.9 ~ P.10 |

# (1) 按鍵說明

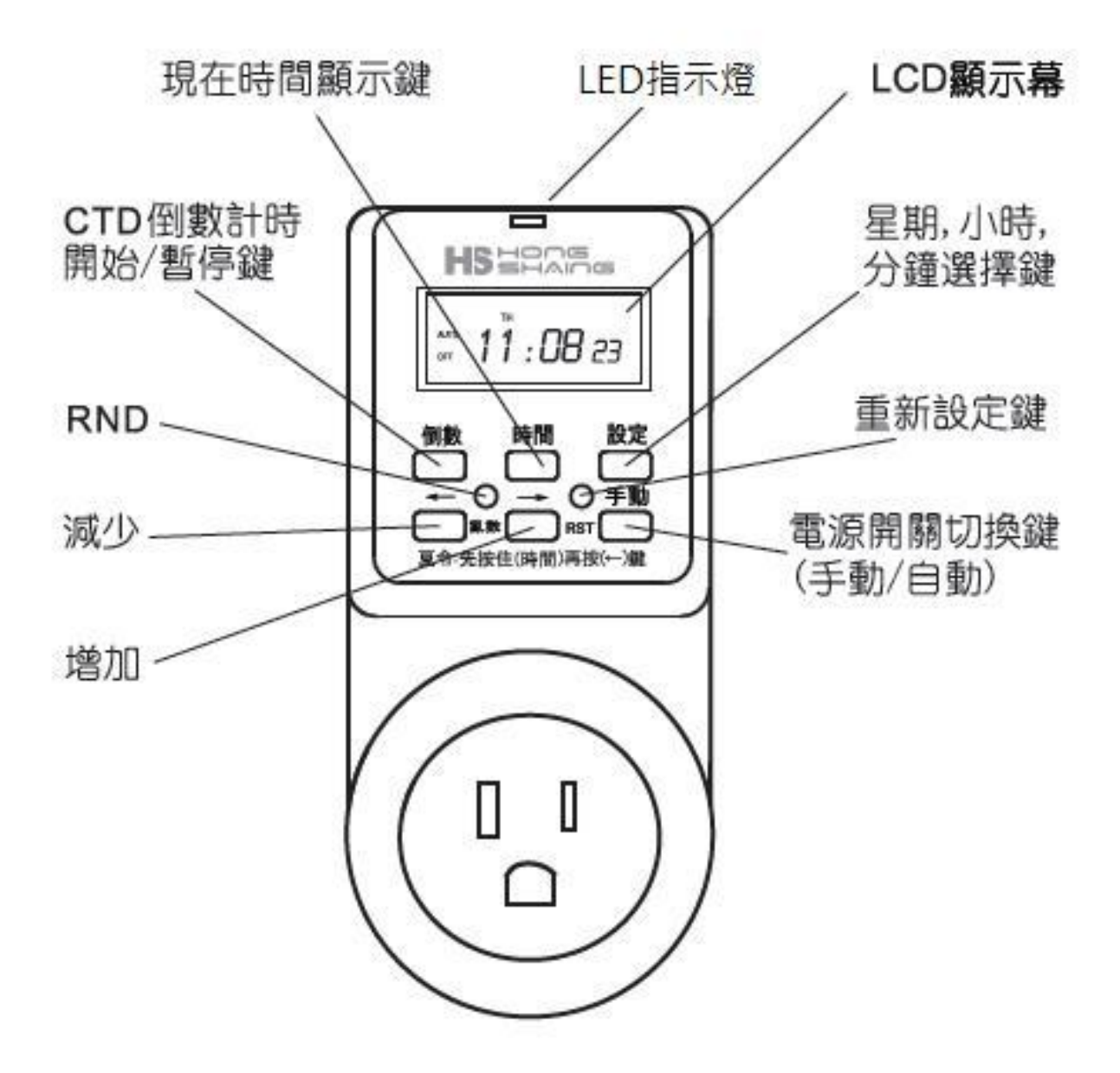

# (2) 目前時間設定

新機安裝請先設定控制模式與目前的時間,下表以 週四 12:08 為設定範例。

| 步驟 | 按鍵操作                     | 操作說明                                             | 螢幕顯示                                |
|----|--------------------------|--------------------------------------------------|-------------------------------------|
| 1  | 手動                       | 將操作模式設為 AUTO 與 OFF · 開啟自動控制 (AUTO)·平時不通電源 (OFF)· |                                     |
|    |                          | 僅在控制時才開啟清洗電源。                                    |                                     |
| 2  | 設定                       | 持續按 3 秒,星期閃爍。                                    |                                     |
| 3  | $\leftarrow \rightarrow$ | 設定今日的星期·完成後按 設定 ·小時開                             |                                     |
|    |                          | 和內殊<br>                                          |                                     |
| 4  | $\leftarrow \rightarrow$ | 始閃爍。                                             | ۵۵ 00 co                            |
| E  |                          | 設定今日的分鐘·完成後按 設定 ·目前時                             |                                     |
| 5  |                          | 間設定完成。                                           | ₀ <sub>FF</sub> <i>i Ľ</i> : IJ8 00 |
| 6  | 時間                       | 回到目前時間顯示。(主頁)                                    | <sup>Δμτο</sup> 12:08 00            |

# (3) 每天清洗設定

本設定範例為每天 20:00 開始自動清洗, 20:01 結束清洗,清洗時間 1 分鐘。

| 步驟 | 按鍵操作                     | 操作說明                              | 螢幕顯示                                         |
|----|--------------------------|-----------------------------------|----------------------------------------------|
| 1  | <b>→</b>                 | 設定 <mark>開始清洗</mark> 的時間。         | MO TU WE TH FR SA SU<br>PROG<br>1 ON :       |
| 2  | 設定                       | 設定星期。                             |                                              |
| 3  | $\leftarrow \rightarrow$ | 設定成右圖·完成後按 設定 ·小時開始閃<br>爍。        | MO TU WE TH FR SA SU                         |
| 4  | $\leftarrow \rightarrow$ | 設定每天幾點開始清洗,完成後按設定,<br>分鐘開始閃爍。     | MO TU WE TH FR SA SU<br>PROG<br>1 CM 200:000 |
| 5  | $\leftarrow \rightarrow$ | 設定每天幾分開始清洗,完成後按設定,<br>開始清洗時間設定完成。 | MO TU WE TH FR SA SU<br>PROG<br>1 ON 20:00   |
| 6  | $\rightarrow$            | 開始設定 <mark>結束清洗</mark> 的時間。       | MO TU WE TH FR SA SU<br>PROG<br>1 OFF        |
| 7  | 設定                       | 設定星期。                             |                                              |

gutek 綠水科技有限公司

| 8  | ←→                       | 設定成右圖·完成後按 設定 ·小時開始閃 爍。               | MO TU WE TH FR SA SU                  |
|----|--------------------------|---------------------------------------|---------------------------------------|
| 9  | $\leftarrow \rightarrow$ | 設定每天幾點結束清洗,完成後按設定,<br>分鐘開始閃爍。         | MO TU WE TH FR SA SU<br>PROG<br>1 OFF |
| 10 | $\leftarrow \rightarrow$ | 設定每天幾分結束清洗 · 完成後按設定 ·<br>結束清洗時間設定完成 · | MO TU WE TH FR SA SU<br>PROG<br>1 OFF |
| 11 | 時間                       | 回到目前時間顯示。(主頁)                         | алто <b>12:08 00</b>                  |

# (4) 每週清洗設定

本設定範例為 每週四 (TH)20:00 開始自動清洗,20:01 結束清洗,清洗時間 1 分鐘。

| 步驟 | 按鍵操作                     | 操作說明                              | 螢幕顯示                                   |
|----|--------------------------|-----------------------------------|----------------------------------------|
| 1  | <b>→</b>                 | 設定開始清洗的時間。                        | MO TU WE TH FR SA SU<br>PROG<br>1 ON : |
| 2  | 設定                       | 設定星期・                             |                                        |
| 3  | $\leftarrow \rightarrow$ | 設定成右圖·完成後按 設定 ·小時開始閃 爍。           | лос ТН<br>1 ом 0:00                    |
| 4  | $\leftarrow \rightarrow$ | 設定每天幾點開始清洗,完成後按 設定 ·<br>分鐘開始閃爍。   | <sup>₽∞</sup> 20:00                    |
| 5  | $\leftarrow \rightarrow$ | 設定每天幾分開始清洗,完成後按設定,<br>開始清洗時間設定完成。 | <sup>™</sup><br>1 °N <b>20 : 00</b>    |
| 6  | $\rightarrow$            | 開始設定 <mark>結束清洗</mark> 的時間。       | PROG<br>1 OFF                          |
| 7  | 設定                       | 設定星期。                             |                                        |

gutek 綠水科技有限公司

| 8  | ← →                      | 設定成右圖·完成後按 設定 ·小時開始閃 爍。                | PROG TH                                 |
|----|--------------------------|----------------------------------------|-----------------------------------------|
| 9  | $\leftarrow \rightarrow$ | 設定每天幾點結束清洗,完成後按設定,<br>分鐘開始閃爍。          | ™<br>1 <sub>0FF</sub> 20:00             |
| 10 | ←→                       | 設定每天幾分結束清洗 · 完成後按 設定 ·<br>結束清洗時間設定完成 · | <sup>™™</sup><br>1 <sub>0FF</sub> 20:01 |
| 11 | 時間                       | 回到目前時間顯示。(主頁)                          | алто<br>оff <b>12:08 00</b>             |

### (5) 工作日清洗設定

本設定範為每 **週一**至 **週五** 20:00 開始自動清洗 · 20:01 結束清洗 · 清洗時間 1 分鐘 · (週六、週日不清洗)

| 步驟 | 按鍵操作                     | 操作說明                              | 螢幕顯示                                   |
|----|--------------------------|-----------------------------------|----------------------------------------|
| 1  | $\rightarrow$            | 設定開始清洗的時間。                        | MO TU WE TH FR SA SU<br>PROS<br>1 ON : |
| 2  | 設定                       | 設定星期・                             |                                        |
| 3  | $\leftarrow \rightarrow$ | 設定成右圖·完成後按 設定 ·小時開始閃<br>爍。        | MO TU WE TH FR                         |
| 4  | $\leftarrow \rightarrow$ | 設定每天幾點開始清洗 · 完成後按 設定 ·<br>分鐘開始閃爍。 |                                        |
| 5  | $\leftarrow \rightarrow$ | 設定每天幾分開始清洗,完成後按設定,<br>開始清洗時間設定完成。 |                                        |
| 6  | $\rightarrow$            | 開始設定 <b>結束清洗</b> 的時間。             | MO TU WE TH FR SA SU<br>PROG<br>1 OFF  |
| 7  | 設定                       | 設定星期。                             |                                        |

gutek 綠水科技有限公司

| 8  | $\leftarrow \rightarrow$ | 設定成右圖·完成後按 設定 ·小時開始閃 爍。                | MO TU WE TH FR                       |
|----|--------------------------|----------------------------------------|--------------------------------------|
| 9  | $\leftarrow \rightarrow$ | 設定每天幾點結束清洗 · 完成後按 設定 ·<br>分鐘開始閃爍。      | MO TU WE TH FR<br>PROG<br>1 OFF      |
| 10 | ←→                       | 設定每天幾分結束清洗 · 完成後按 設定 ·<br>結束清洗時間設定完成 · | Mo tu we ther<br>Prog<br>1 off 20:00 |
| 11 | 時間                       | 回到目前時間顯示。(主頁)                          | алто <b>12:08 00</b>                 |

※ 綠水科技使用鴻象科技之多功能電子式定時器 (TIMER-20-1)·產品問題請洽詢本公司或參考鴻

象科技網站說明。(http://www.hong-shaing.com.tw)